# Brief Instructions for Dialog<sup>+</sup>

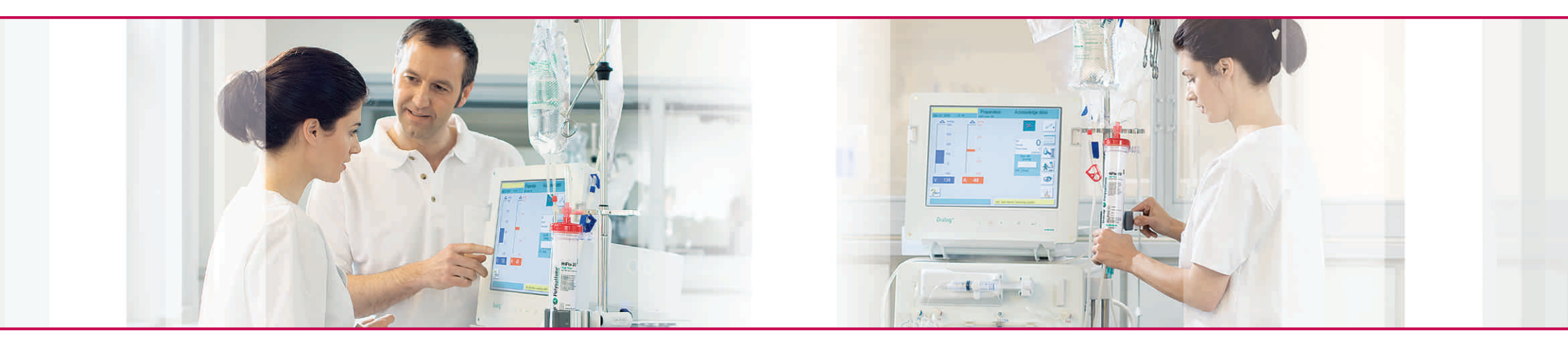

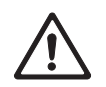

This brief instruction does not substitute the extensive basic instruction manual of Dialog<sup>+</sup>.

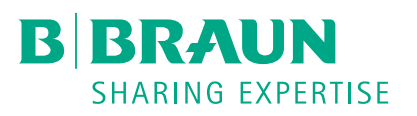

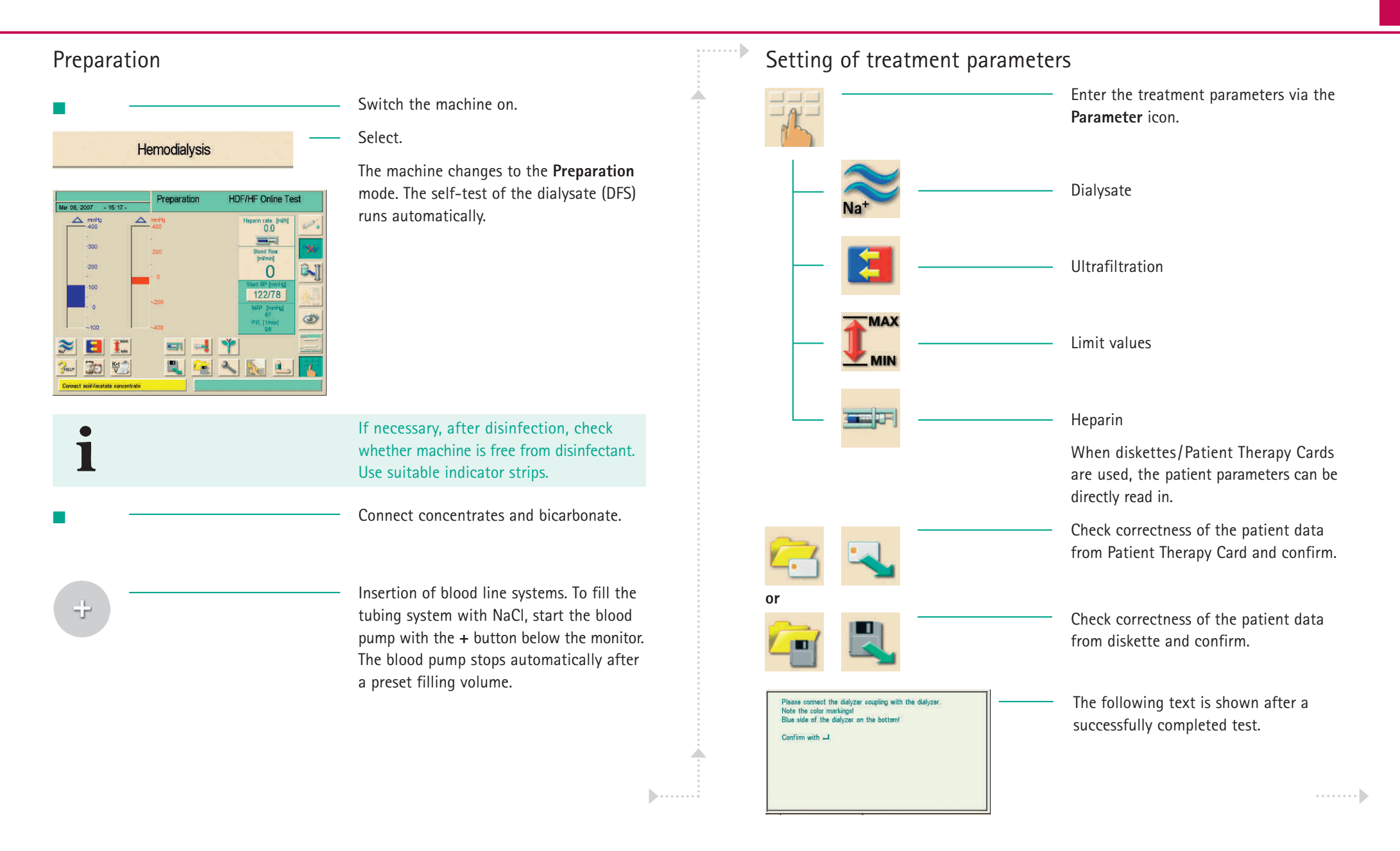

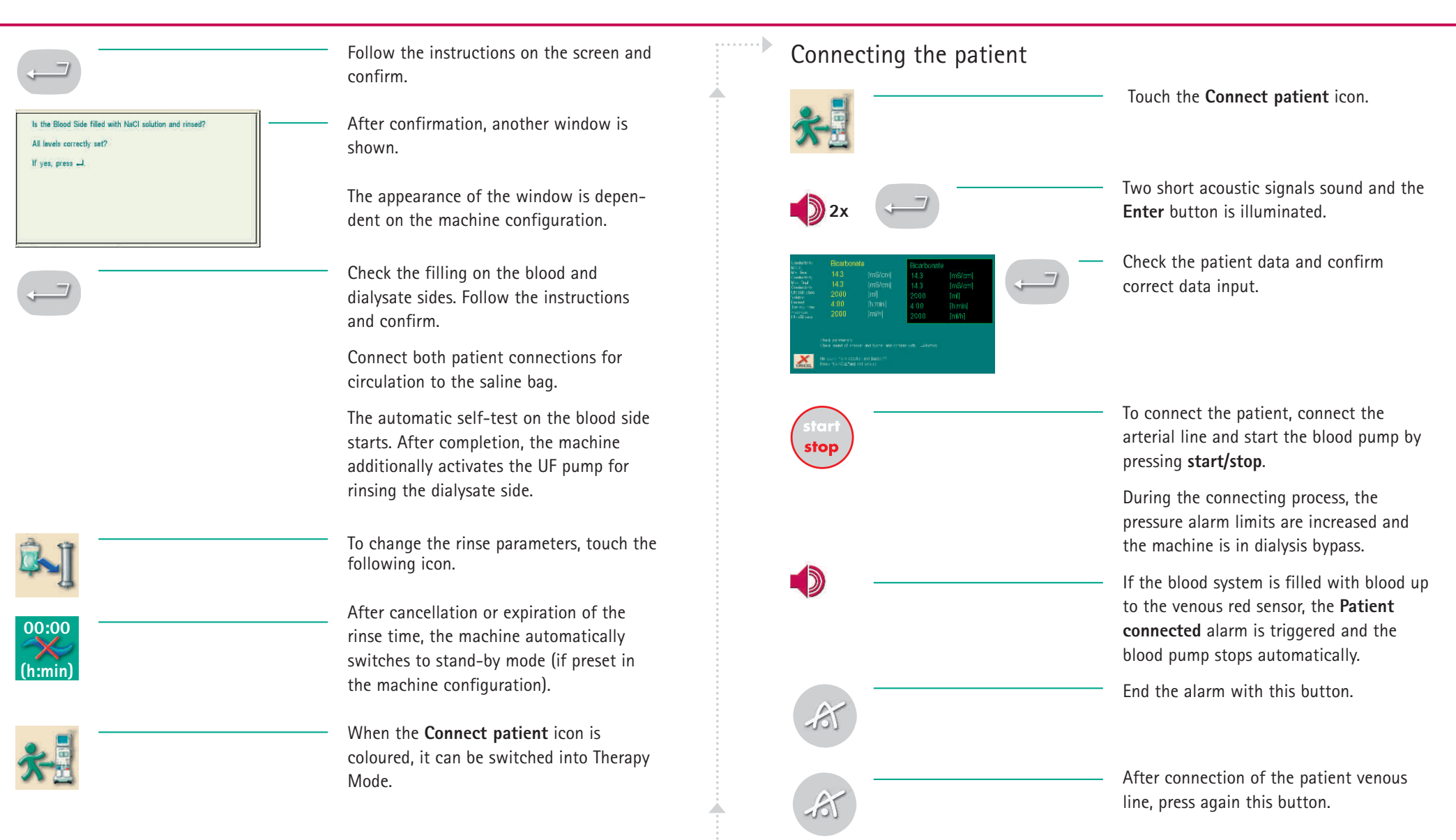

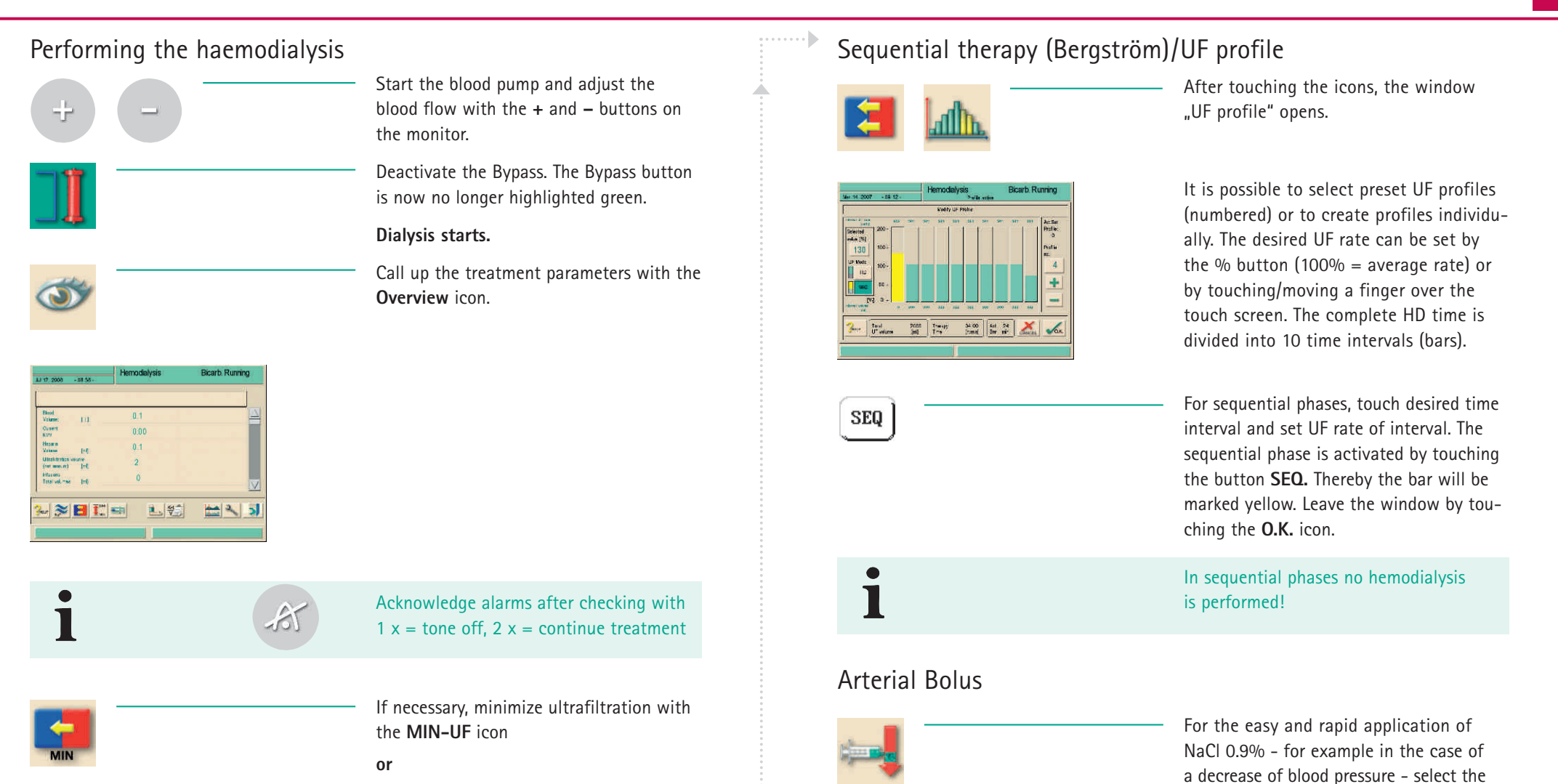

switch to Bypass with the Bypass icon.

#### The maximum bolus is 250 ml.

function **Arterial Bolus**. This way you can administer an exactly defined bolus.

......

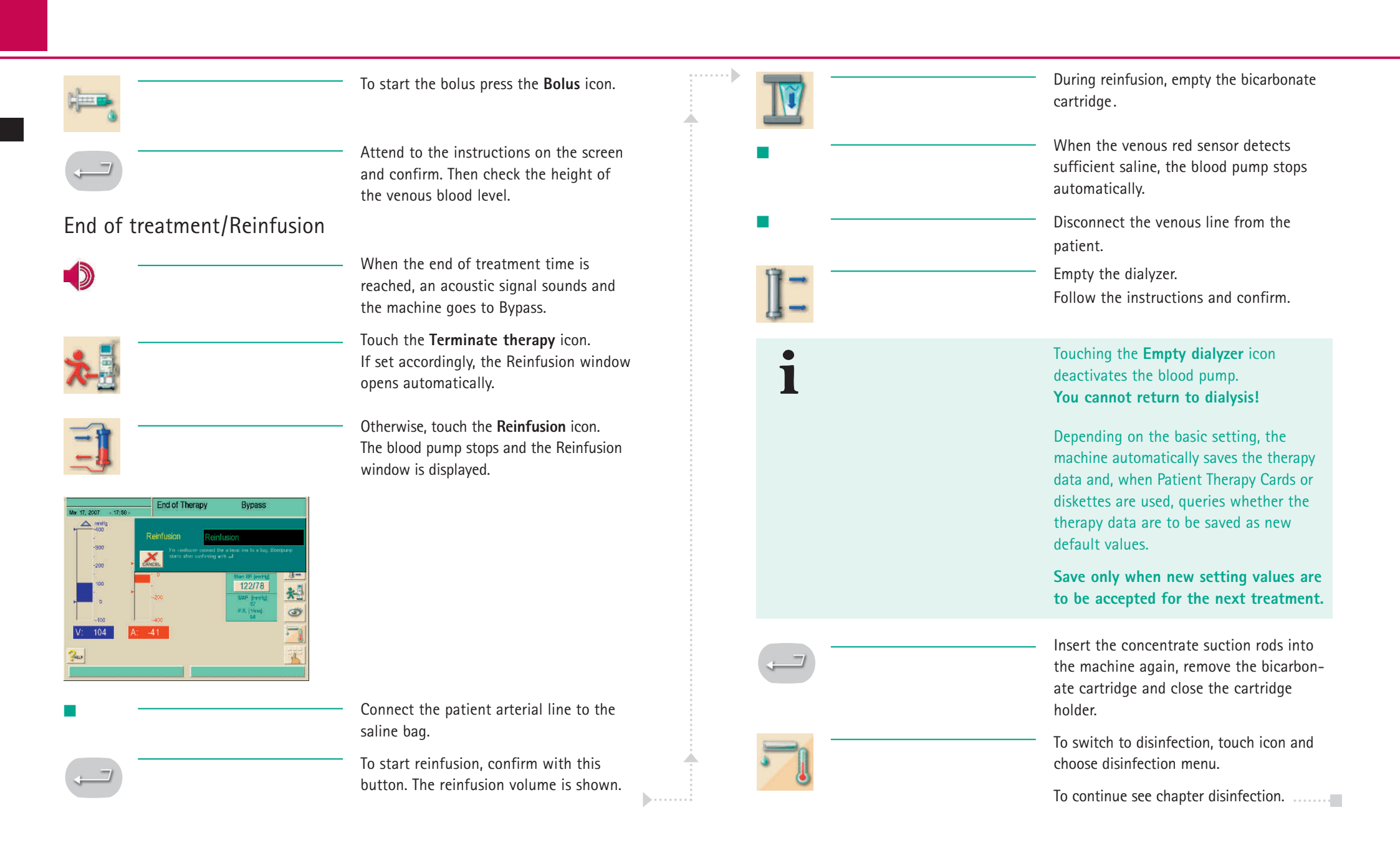

#### **Brief Instructions – Disinfection**

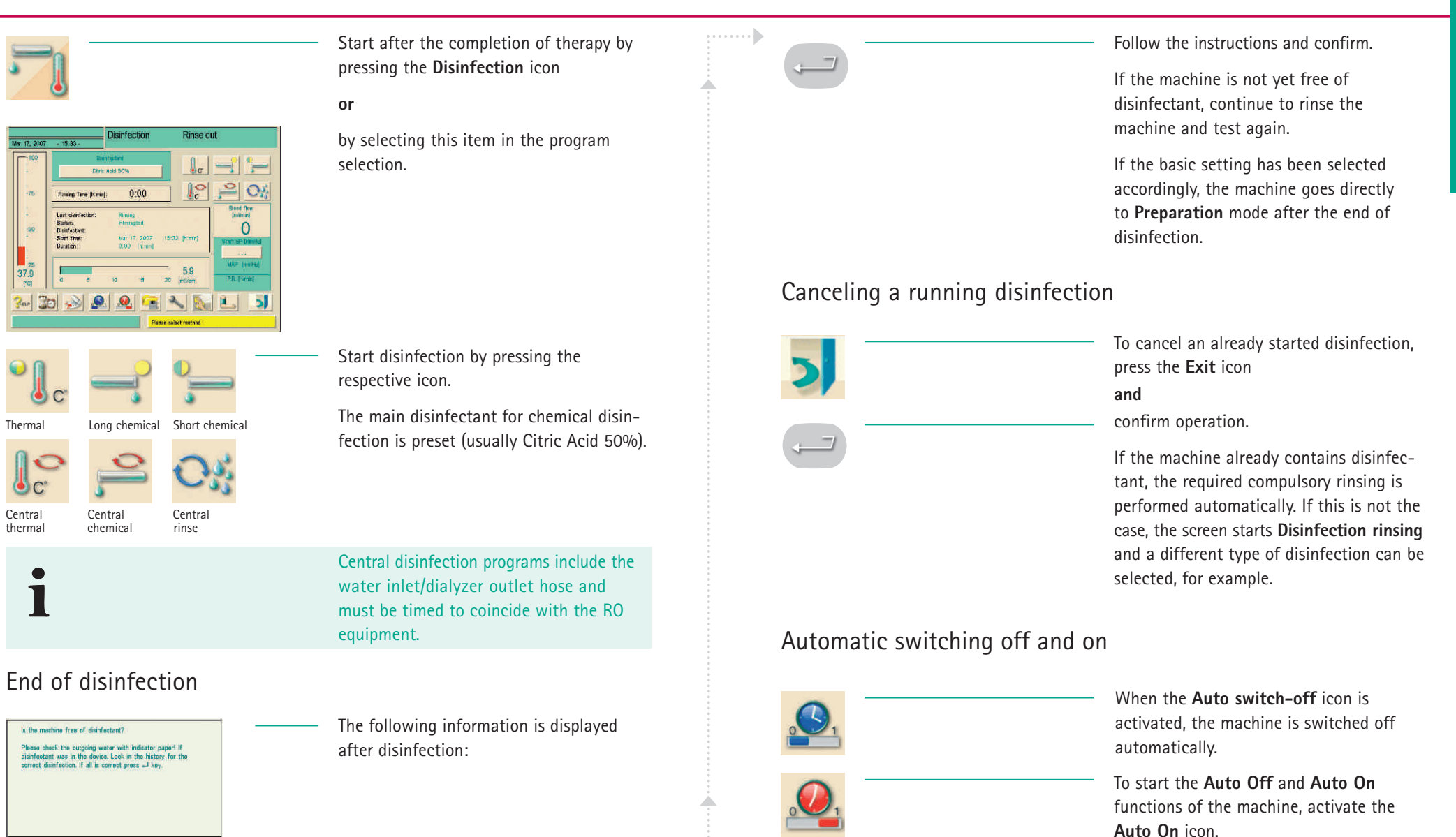

.....

.....

### **Brief Instructions – Disinfection**

| Auto preseluto parametar satitig<br>es dinafactor<br>Dendy<br>Dendy<br>Dendy<br>Long number<br>Mar 19, 2007<br>Activate<br>Citiz Aud 50% | <ul> <li>The respective parameters for the next disinfection are set via the fields Time,</li> <li>Type of Disinfection, Disinfectant and Date.</li> </ul> | 22:15                             | Setting of the time for a possible <b>Night</b><br><b>action</b> (the machine is switched off after<br>disinfection) |
|----------------------------------------------------------------------------------------------------|----------------------------------------------------------------------------------------------------|-----------------------------------|----------------------------------------------------------------------------------------------------|
|                                                                                                    |                                                                                                    |                                   | or                                                                                                    |
| •                                                                                                    | <ul> <li>The settings are accepted with the<br/>Activate field.</li> </ul>                                                                                 |                                   | Day action (the machine remains on after disinfection).                                                              |
|                                                                                                    | <ul> <li>The Auto Off function is automatically<br/>activated by confirmation with this</li> </ul>                                                         | 06:30                             |                                                                                                    |
|                                                                                                    | button.                                                                                                    |                                   | Setting of disinfection mode and disin-                                                                              |
|                                                                                                    | After the successful disinfection, the machine is switched off automatically and switched on again automatically at                                        |                                   | fectant (e.g. Long chemical with 50% citric acid) by selection of respective field on the screen.                    |
|                                                                                                    | the time specified.                                                                                                    |                                   | To save the changes, touch the <b>OK</b> icon.                                                                       |
|                                                                                                    | Do not set the main switch on the machine to "Off"!                                                                                                    | <b>V</b>                          |                                                                                                    |
| •                                                                                                    |                                                                                                    | Disinfection error list for the o | ngoing disinfection                                                                                                  |

•••••

#### Weekly disinfection program

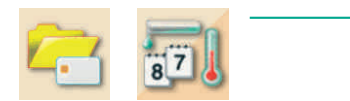

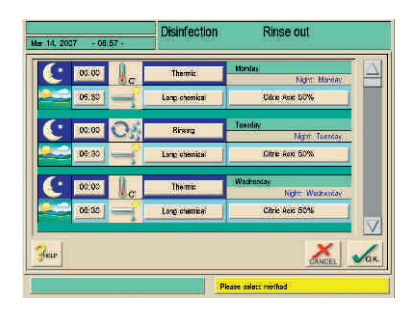

To set the weekly program, touch the icons.

# \*?

For immediate information and troubleshooting during an ongoing disinfection, a list of all previously occurred warnings/alarms can be shown.

• • • • • • •

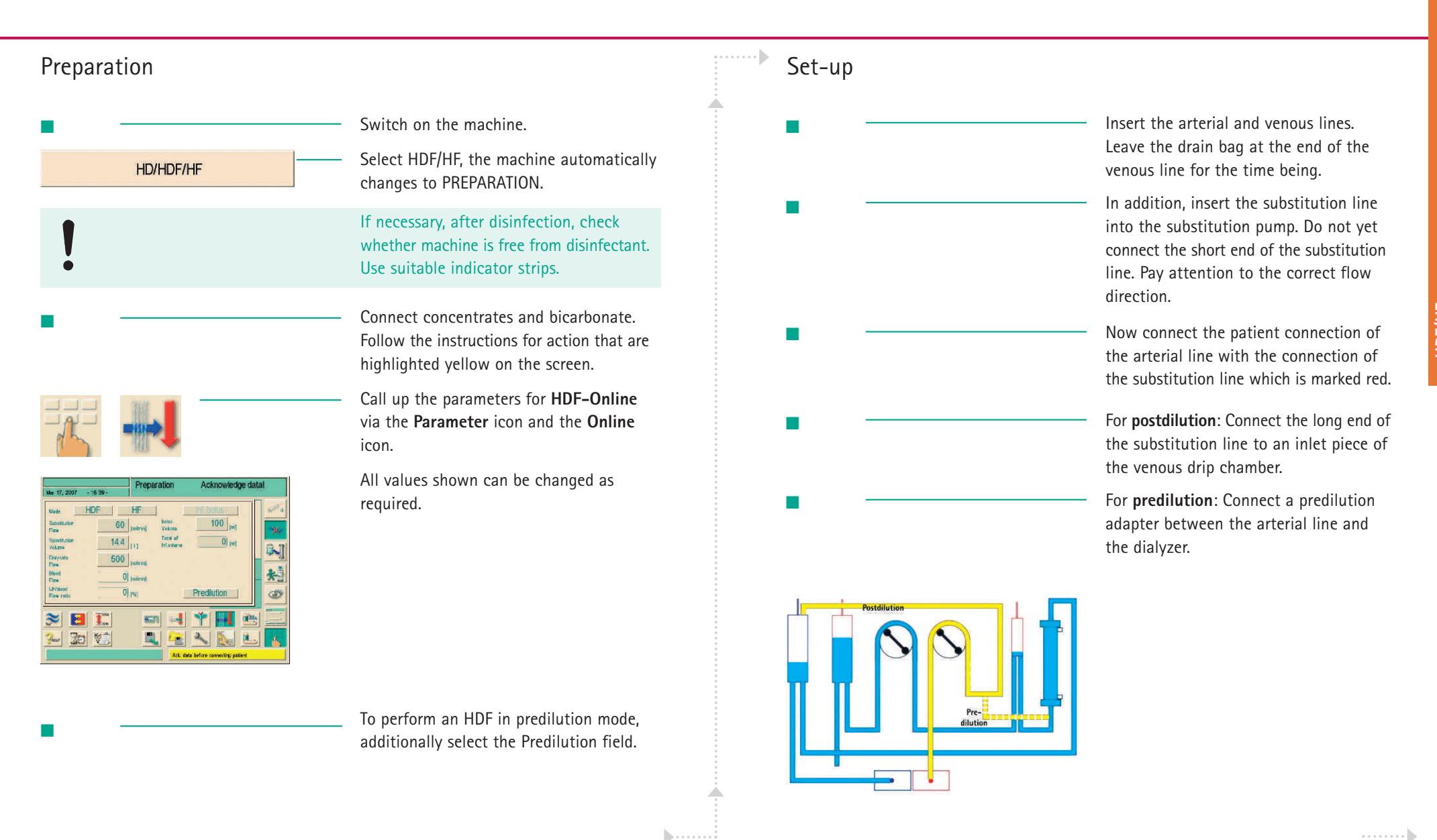

•••••

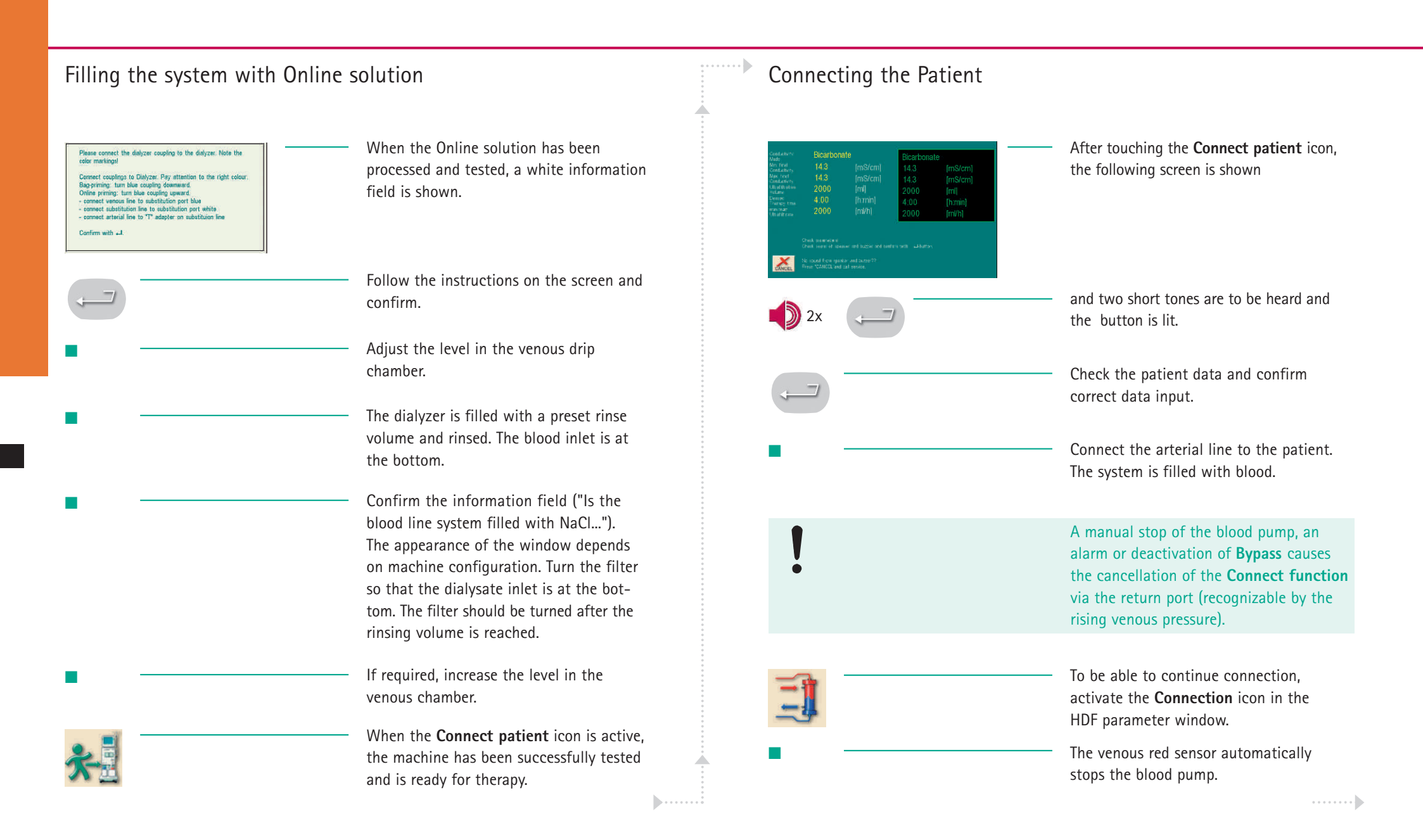

|                             | <ul> <li>Now remove the patient venous line from<br/>the return port and connect with the<br/>needle to the patient. Close the cover of<br/>the return port until it latches.</li> </ul>                                                                                                    | Bolus output with HDF-Online   | If necessary, administer a Bolus<br>(50 – 250 ml) with the solution produced                                                                                                    |
|-----------------------------|----------------------------------------------------------------------------------------------------|--------------------------------|----------------------------------------------------------------------------------------------------|
| •                           | <ul> <li>Start the blood pump again and set the<br/>blood flow. Only after the desired blood<br/>flow is reached, deactivate the bypass to<br/>reduce the risk of filter clotting.</li> </ul>                                                                                                    | Inf. Bolus                     | To start the bolus, change to the HDF-<br>Online parameter window and press the<br>Inf. Bolus button.                                                                                                    |
| •                           | <ul> <li>The HDF therapy begins and the therapy<br/>time runs. The substitution pump starts to<br/>run automatically, all monitoring devices<br/>are activated.</li> </ul>                                                                                                    | Deactivation of HDF therapy/ch | Confirm. The administered bolus volume<br>is displayed.<br>nange to HD or HF                                                                                                    |
| BYPASS or MIN-UF during a t | <ul> <li>herapy</li> <li>If Bypass is activated during a treatment,<br/>the substitution pump stops. If MIN-UF<br/>is activated during a treatment, the<br/>substitution pump continues to run.</li> </ul>                                                                                       | End of treatment               | During treatment, switch off HDF by<br>selecting the HDF field again and change<br>to HD or select HF. The dialysate and<br>substitution flows are automatically<br>adapted.                                                                                                    |
| UF/blood flow ratio         | <ul> <li>To draw attention to excessive coagulation of the blood, the ratio Blood flow : Total UF is automatically calculated and displayed. This value should be between 25% and 28%. When 30% is reached, you will be informed with a warning (dependend on machine configuration).</li> </ul> |                                | Touch the <b>Terminate therapy</b> icon. If set<br>accordingly, the reinfusion window opens<br>automatically.<br>For reinfusion with Online solution,<br>connect the arterial end to the connection<br>of the substitution line which is marked<br>red and confirm. It can also be closed off<br>with a 0.9% NaCl bag as usual. |
|                             |                                                                                                    |                                |                                                                                                    |

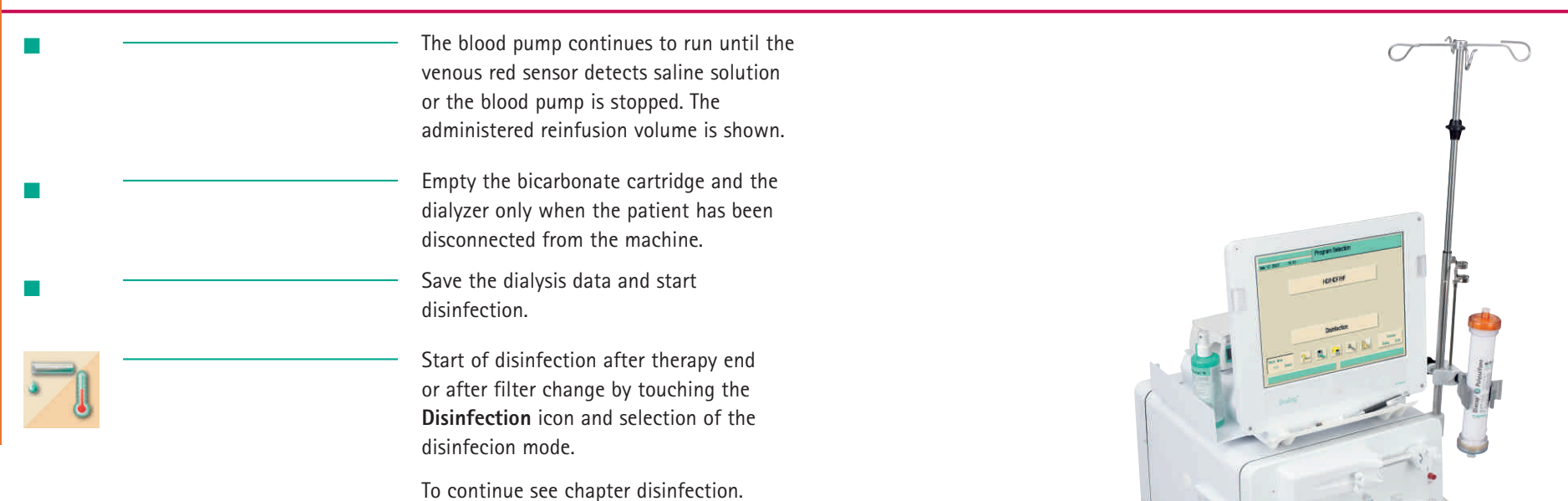

#### Disinfection/Online filter change

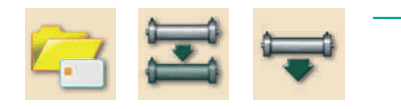

By touching the **Folder** icon, the symbol for the **Online filter change** and the **Filter draining** icon empty and replace the filter. A filter change must always be followed by a disinfection.

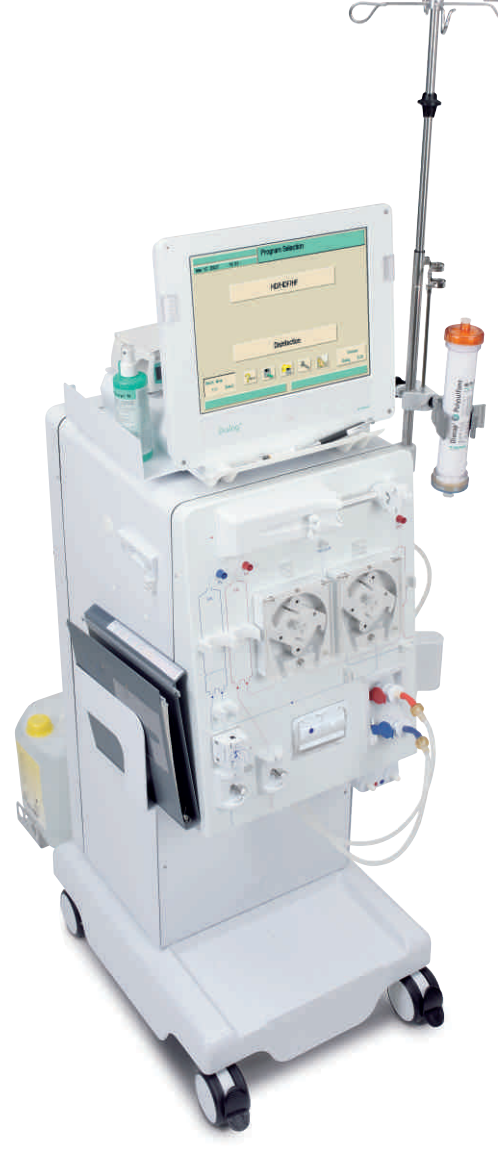

### Brief Instructions – Single-Needle Cross-Over Therapy (SN-CO)

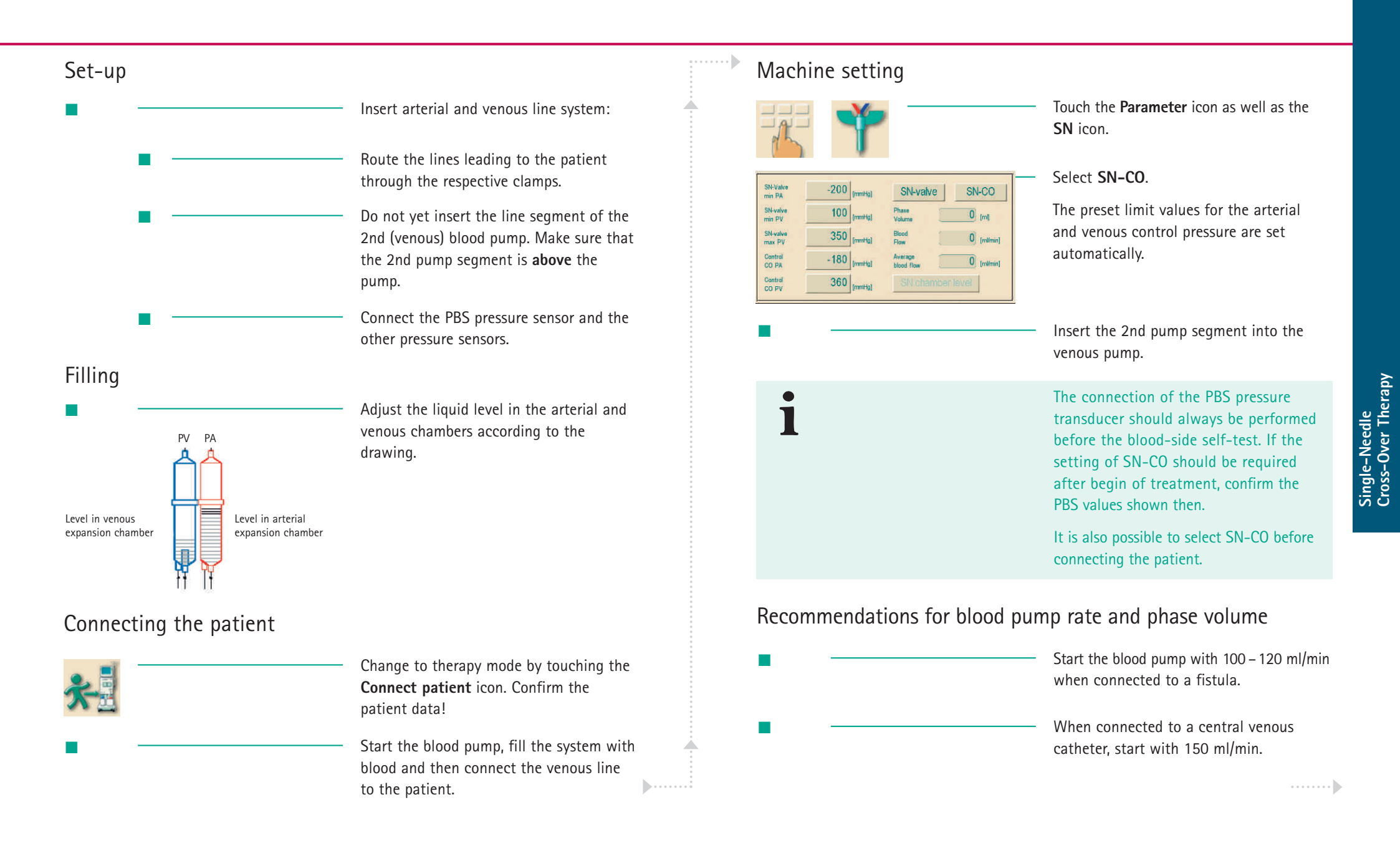

#### Brief Instructions – Single-Needle Cross-Over Therapy (SN-CO)

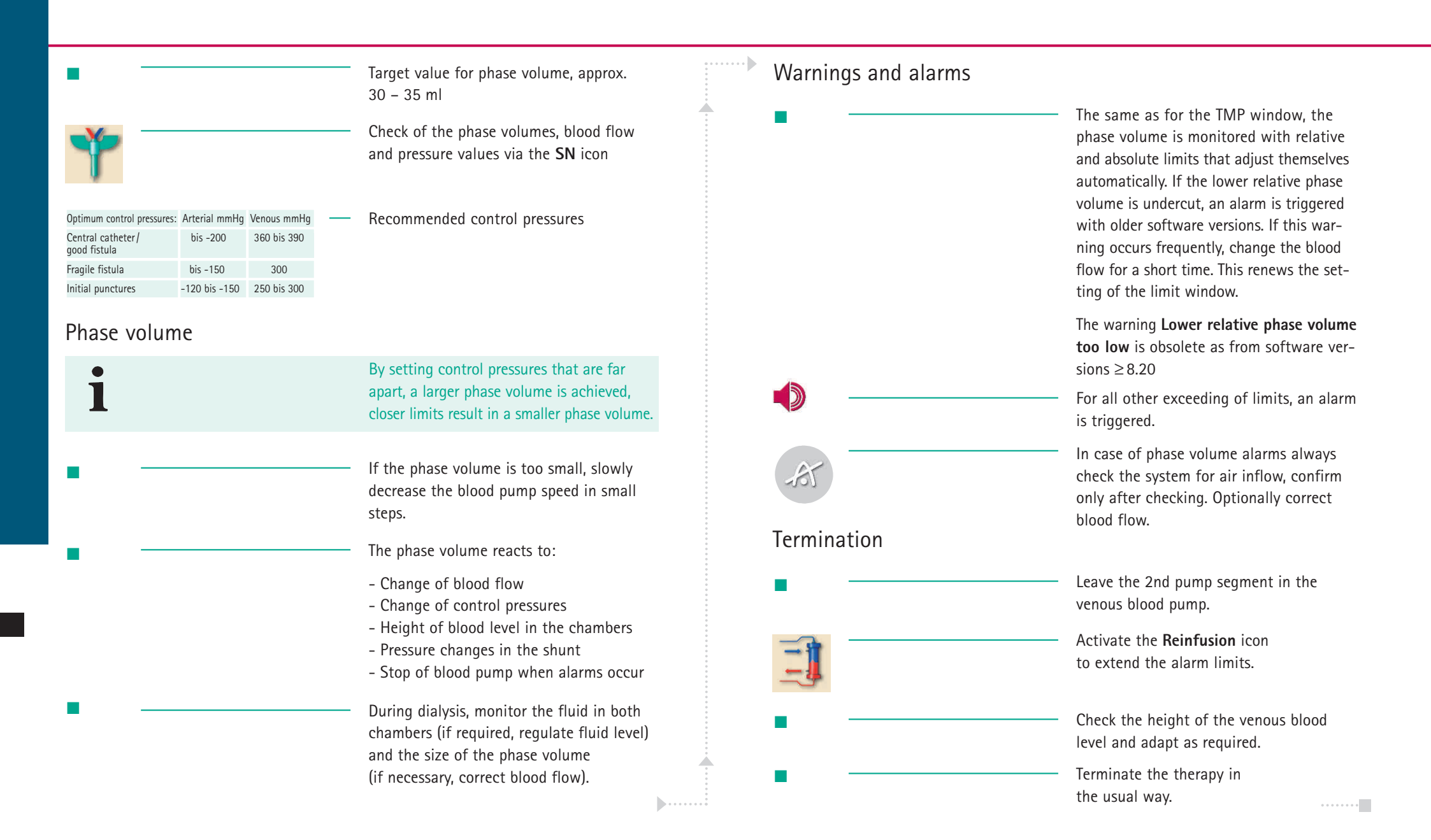

#### **Brief Instructions – Single-Needle Valve Therapy (SN-V)**

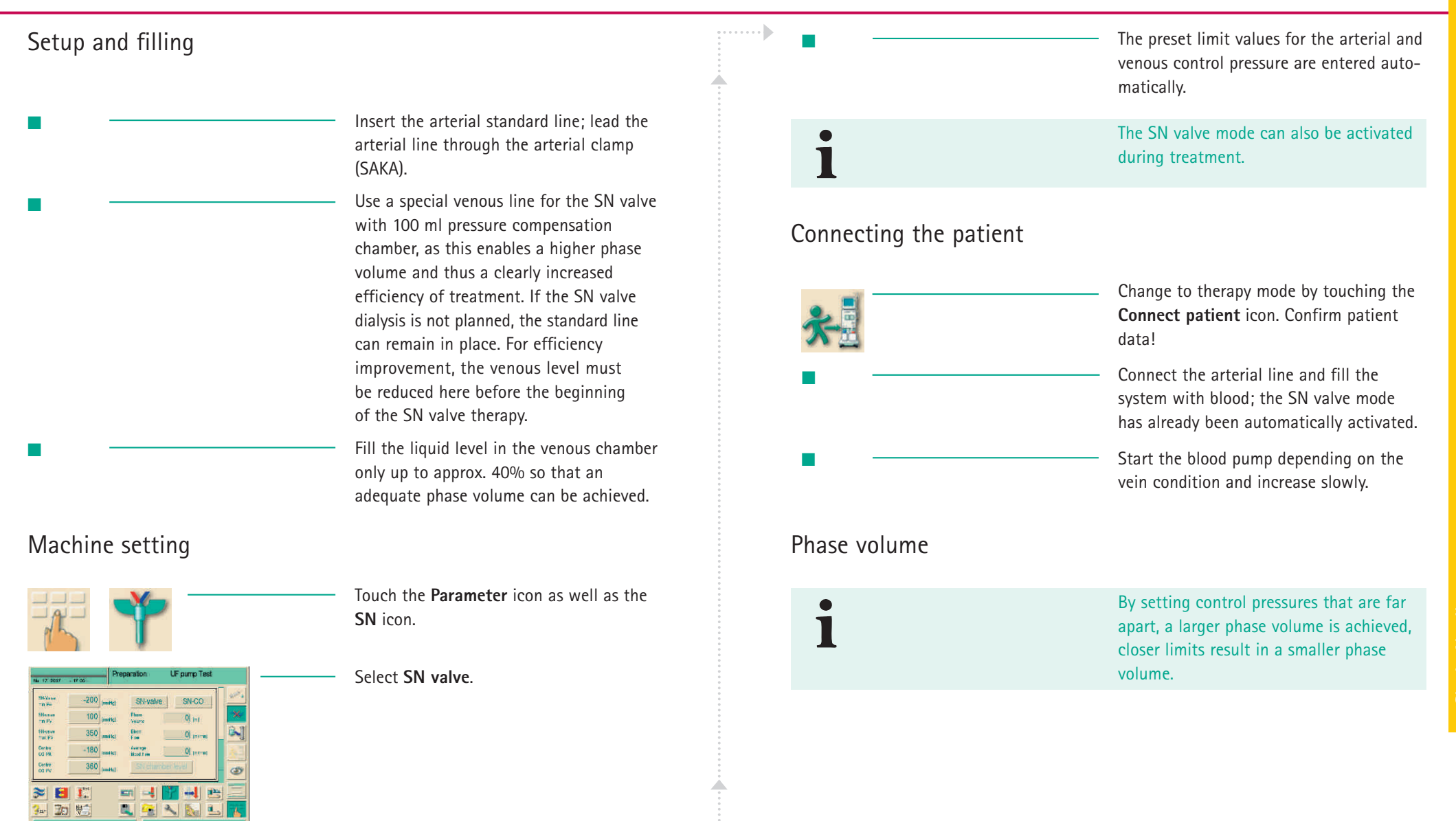

#### **Brief Instructions – Single-Needle Valve Therapy (SN-V)**

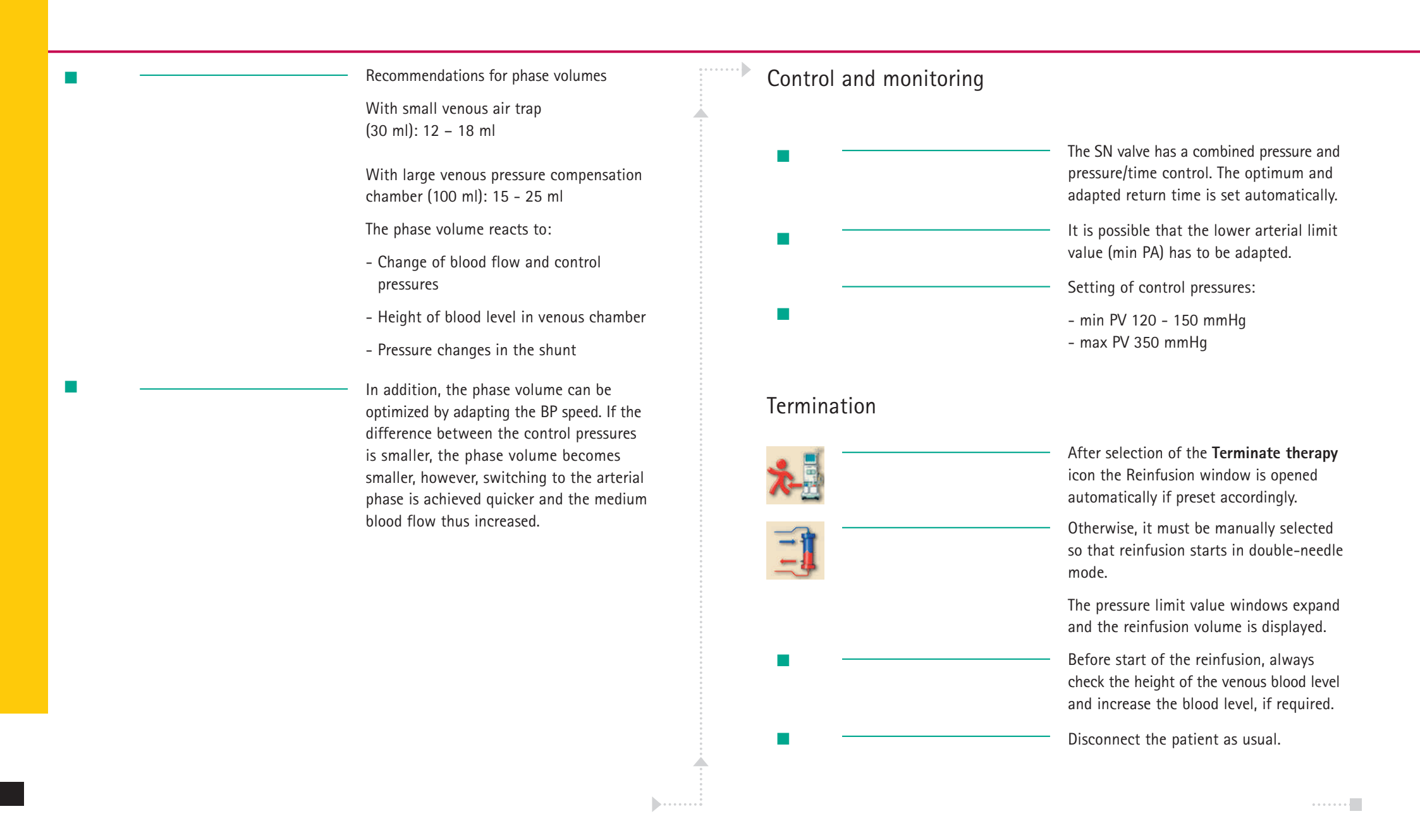

lcons are control buttons on the touch screen used for operating the dialysis machine. Depending on the displayed window, different icons are available, which all represent a specific action. By touching an icon, the respective action is carried out.

A list of the most important icons is provided below.

| <b>√</b> о.к. | Leave window and accept data                                             |
|---------------|--------------------------------------------------------------------------|
| CANCEL        | Leave window without accepting data                                      |
|               | Call up help function for explaining the icons                           |
| *?            | Call up history of current disinfection                                  |
| 2             | Call up service screen                                                   |
|               | Switch off all icon functions for 10 sec<br>to allow cleaning of monitor |
|               | Set brightness of monitor                                                |
| 2             | Leave current window                                                     |

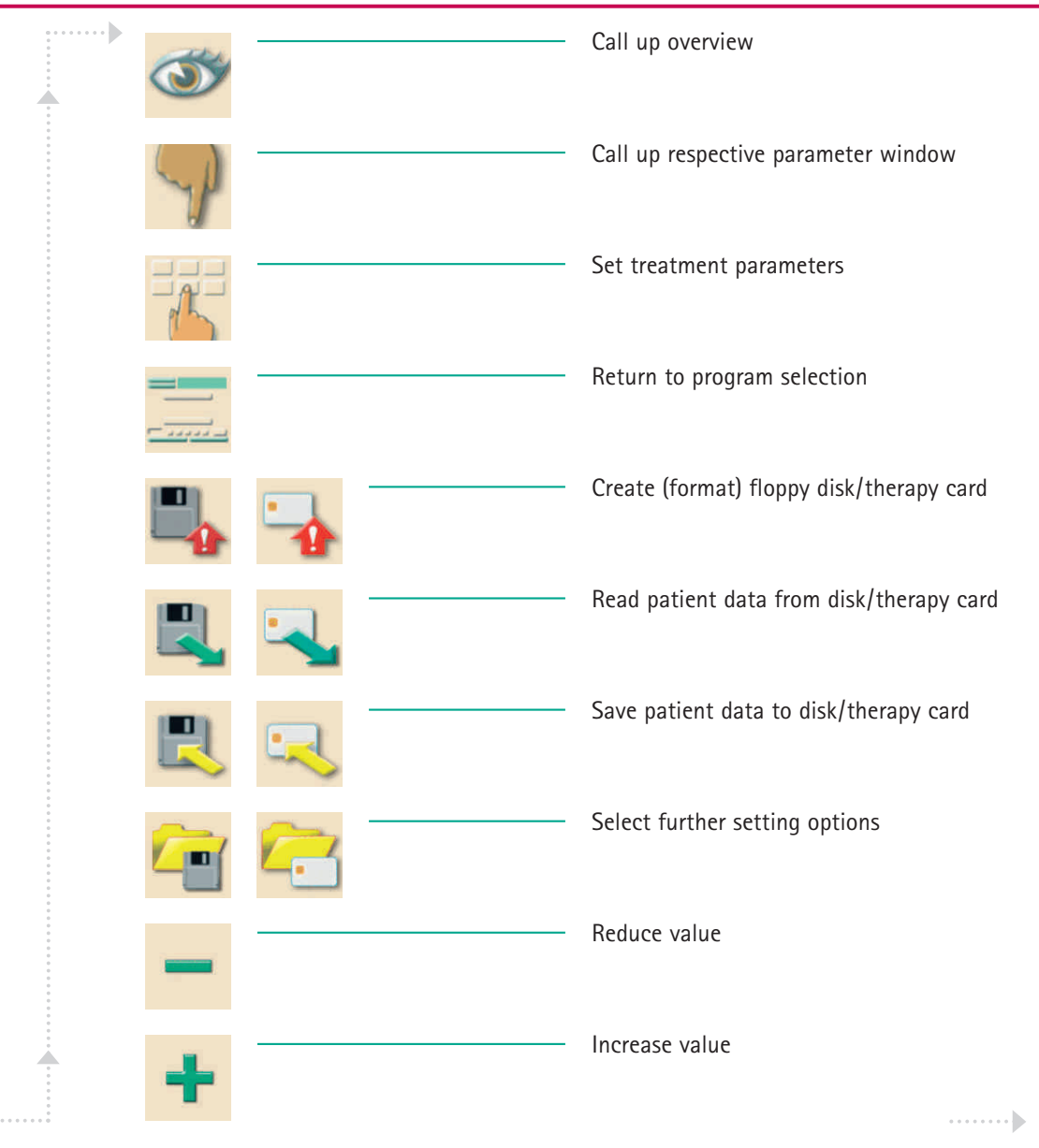

| +              | <ul> <li>Red symbol: error symbol during reading<br/>of patient data from floppy disk/therapy<br/>card</li> </ul>                   |     | <ul> <li>Filter data (only active if option DF filter<br/>has been installed or if the machine is<br/>equipped with HDF-online)</li> </ul> |
|----------------|----------------------------------------------------------------------------------------------------|-----|----------------------------------------------------------------------------------------------------|
| <b>±</b>       | <ul> <li>In profile window (except for UF profile):<br/>open numerical keypad for resetting the<br/>profile to a setting</li> </ul> |     | <ul> <li>Dialysis on main connection –<br/>dialysate flows through dialyzer</li> </ul>                                                     |
|                | <ul> <li>Call up key pad for entering numerical<br/>values</li> </ul>                                                               |     | <ul> <li>Dialysis Bypass – no dialysate in dialyzer</li> </ul>                                                                             |
| Here's         | - Give heparin bolus                                                                                                    | 1   | <ul> <li>Connect patient to online substitution</li> </ul>                                                                                 |
| H <b>int</b> a | - Give arterial bolus                                                                                                    |     | - Start Reinfusion                                                                                                    |
|                | - Call up window for setting arterial bolus                                                                                         | ð   | <ul> <li>Call up and set substitution data (option)</li> </ul>                                                                             |
| \$             | <ul> <li>Call up dialyzer rinsing program with<br/>simultaneous ultrafiltration</li> </ul>                                          | Û:Ĵ | <ul> <li>Call up bag change HDF (option)</li> </ul>                                                                                        |
| ]_             | <ul> <li>Empty dialyzer – dialysate is siphoned out<br/>of the dialyzer</li> </ul>                                                  |     | <ul> <li>Change or empty bicarbonate cartridge (option)</li> </ul>                                                                         |
|                | - Call up and set heparinization data                                                                                               | *   | <ul> <li>Change to Therapy mode</li> </ul>                                                                                                 |
|                | - Reset filter, empty (option DF filter)                                                                                            | *   | <ul> <li>Change to Therapy end mode</li> </ul>                                                                                             |
|                |                                                                                                    |     |                                                                                                    |

|                 | Disinfection from water supply – inlet                |                                                                                                    | <ul> <li>Call up linear profile in case of specified start and end values</li> </ul>            |
|-----------------|-------------------------------------------------------|----------------------------------------------------------------------------------------------------|-------------------------------------------------------------------------------------------------|
|                 | Disinfection from water supply –     discharge        | hexp                                                                                                    | <ul> <li>Call up exponential profile in case of<br/>specified start and end values</li> </ul>   |
| Na <sup>+</sup> | Call up and set dialysate data                        | <b></b>                                                                                                    | <ul> <li>Start brief disinfection/cleaning</li> </ul>                                           |
| *               | Activate stand-by                                     | <b></b>                                                                                                    | <ul> <li>Start disinfection program</li> </ul>                                                  |
|                 | Call up and set ultrafiltration data                  | Os                                                                                                    | - Start central rinsing                                                                         |
|                 | Call up minimum ultrafiltration                       |                                                                                                    | <ul> <li>Activate automatic switch-on of dialysis<br/>machine at the programmed time</li> </ul> |
|                 | Call up and set pressure limits                       |                                                                                                    | <ul> <li>Activate automatic switch-off of dialysis machine after disinfection</li> </ul>        |
| Ť               | Call up single-needle selection and settings          | !                                                                                                    | <ul> <li>Change settings for HDF-/HF-online</li> </ul>                                          |
|                 | Call up ultrafiltration profiles                      | The second second secon | <ul> <li>Call up disinfection history of last</li> <li>150 disinfections</li> </ul>             |
| h               | Call up profile settings for the respective parameter | 1                                                                                                    | <ul> <li>Delete ABPM measured values list (option)</li> </ul>                                   |
|                 |                                                       |                                                                                                    |                                                                                                 |

| SEQ | Start ultrafiltration without dialysate (sequential therapy) |
|-----|--------------------------------------------------------------|
| HD  | Start ultrafiltration with dialysate                         |
| 80  | Timer/stop watch                                             |
| *   | Suppressed warning sounds during preparation                 |

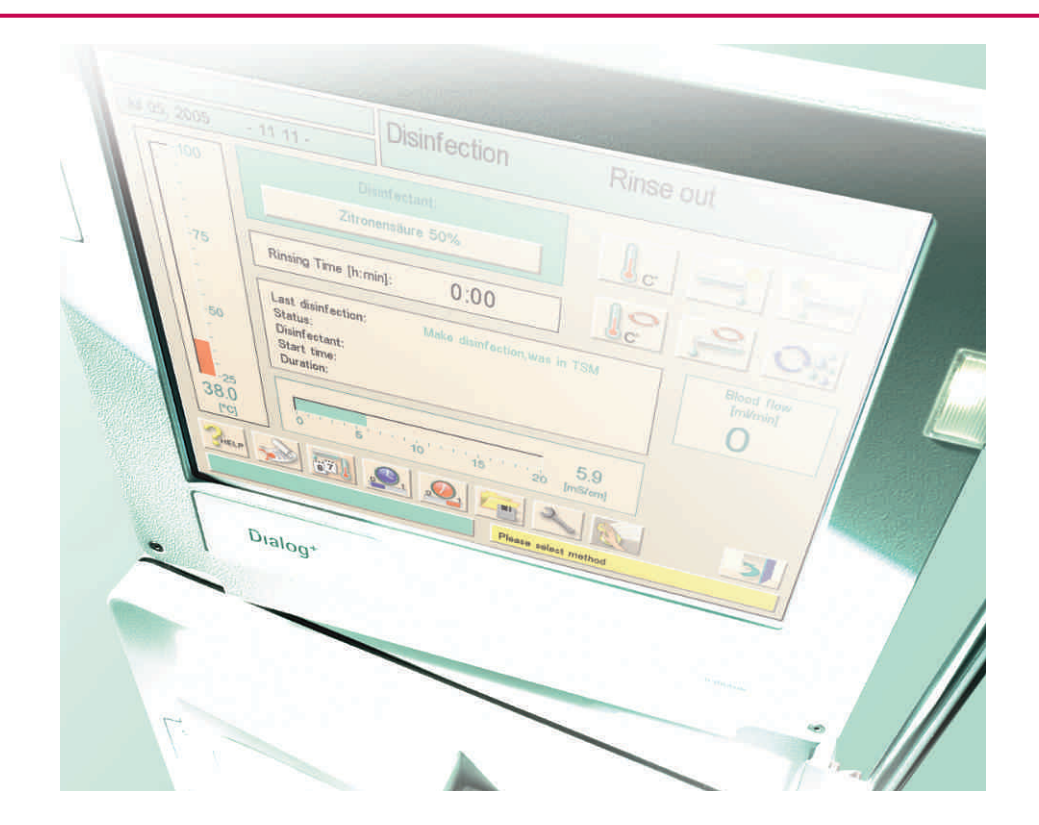

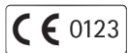

#### W. 03.08.08/1 No. 708 0125A Edition: 08/2008

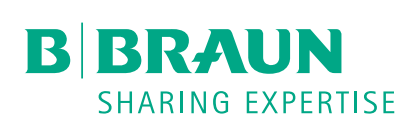

#### B. Braun Avitum AG

Schwarzenberger Weg 73–79 34212 Melsungen Germany Tel +49 (56 61) 71-26 24 Fax +49 (56 61) 75-26 24

e-mail: dialysis@bbraun.com www.bbraun-dialysis.com